OpenOfice.org, Writer - t a b u l k y

#### www.isspolygr.cz

Integrovaná střední škola polygrafická, Brno, Šmahova 110 Šmahova 110, 627 00 Brno

Interaktivní metody zdokonalující edukaci na ISŠP CZ.1.07/1.5.00/34.0538

Vytvořil: Mgr. et Mgr. Martin Hladký, Ph.D. Datum: 10. ledna 2013

> DUM číslo: 13 Výuka OpenOffice.org , Writer – tvorba tabulek

Strana 1

ICT

| Škola                                                                    | Integrovaná střední škola polygrafická, Brno, Šmahova 110    |
|--------------------------------------------------------------------------|--------------------------------------------------------------|
| Ročník                                                                   | 1. ročník (SOŠ, SOU)                                         |
| Název projektu                                                           | Interaktivní metody zdokonalující proces edukace na ISŠP     |
| Číslo projektu                                                           | CZ.1.07/1.5.00/34.0538                                       |
| Číslo a název šablony                                                    | III/2 Inovace a zkvalitnění výuky prostřednictvím ICT        |
| Autor                                                                    | Mgr. et Mgr. Martin Hladký, Ph.D.                            |
| Tematická oblast                                                         | ICT                                                          |
| Název DUM                                                                | Výuka OpenOffice.org – Writer, tvorba tabulek                |
| Pořadové číslo DUM                                                       | 13                                                           |
| Kód DUM                                                                  | VY_32_INOVACE_13_ICT_HM                                      |
| Datum vytvoření                                                          | 10. ledna 2013                                               |
| Anotace                                                                  | Výběr nejpoužívanějších klávesových zkratek v OpenOffice.org |
| Pokud není uvedeno jinak, je uvedený materiál z vlastních zdrojů autora. |                                                              |

Integrovaná střední škola polygrafická, Brno, Šmahova 110 Šmahova 110, 627 00 Brno

Interaktivní metody zdokonalující edukaci na ISŠP CZ.1.07/1.5.00/34.0538

DUM číslo: 13 Výuka OpenOffice.org , Writer – tvorba tabulek

Strana 2

ICT

# Vložení tabulky Tabulka / Vložit / Tabulka ... Ctrl + F 12

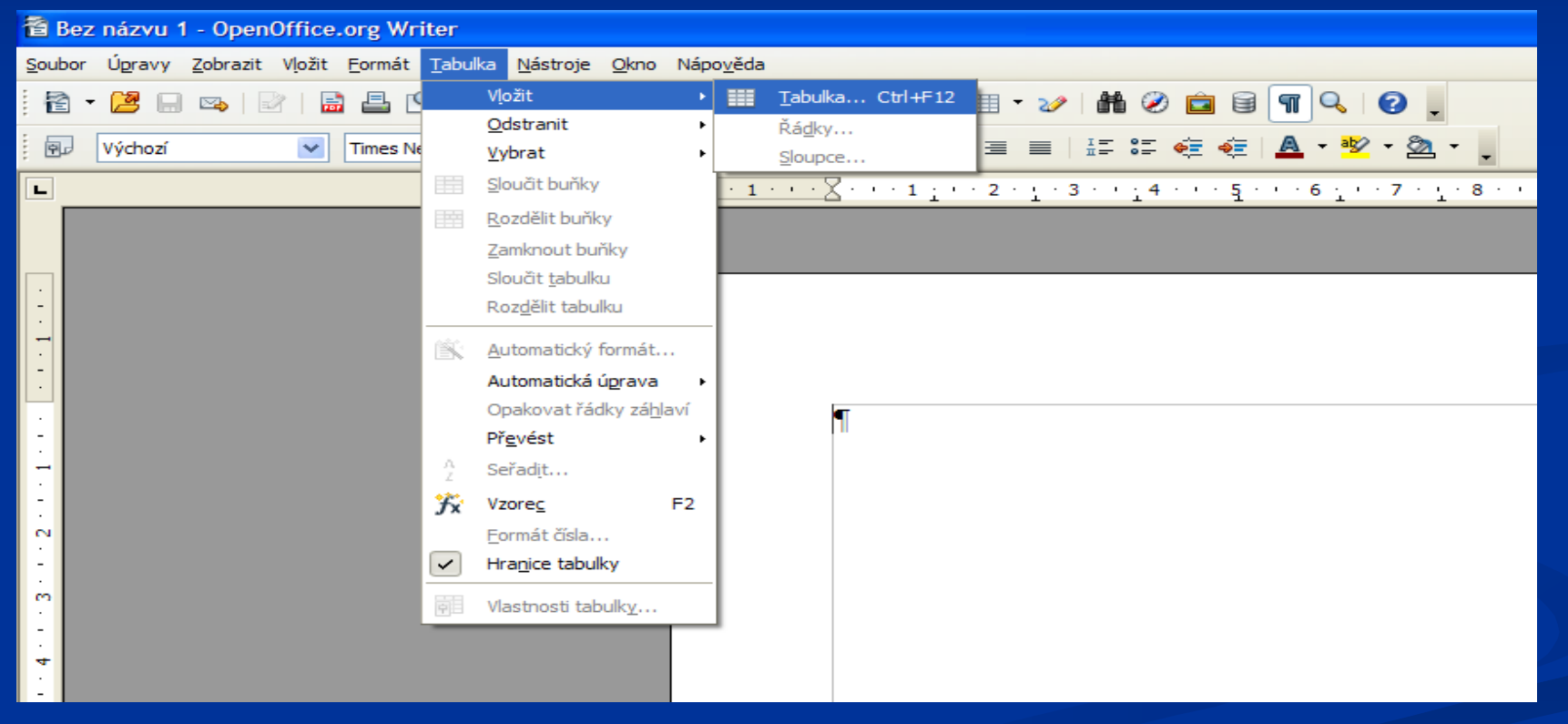

Integrovaná střední škola polygrafická, Brno, Šmahova 110 Šmahova 110, 627 00 Brno

Interaktivní metody zdokonalující edukaci na ISŠP CZ.1.07/1.5.00/34.0538

ICT

DUM číslo: 13 Výuka OpenOffice.org , Writer – tvorba tabulek

# Základní nastavení tabulky

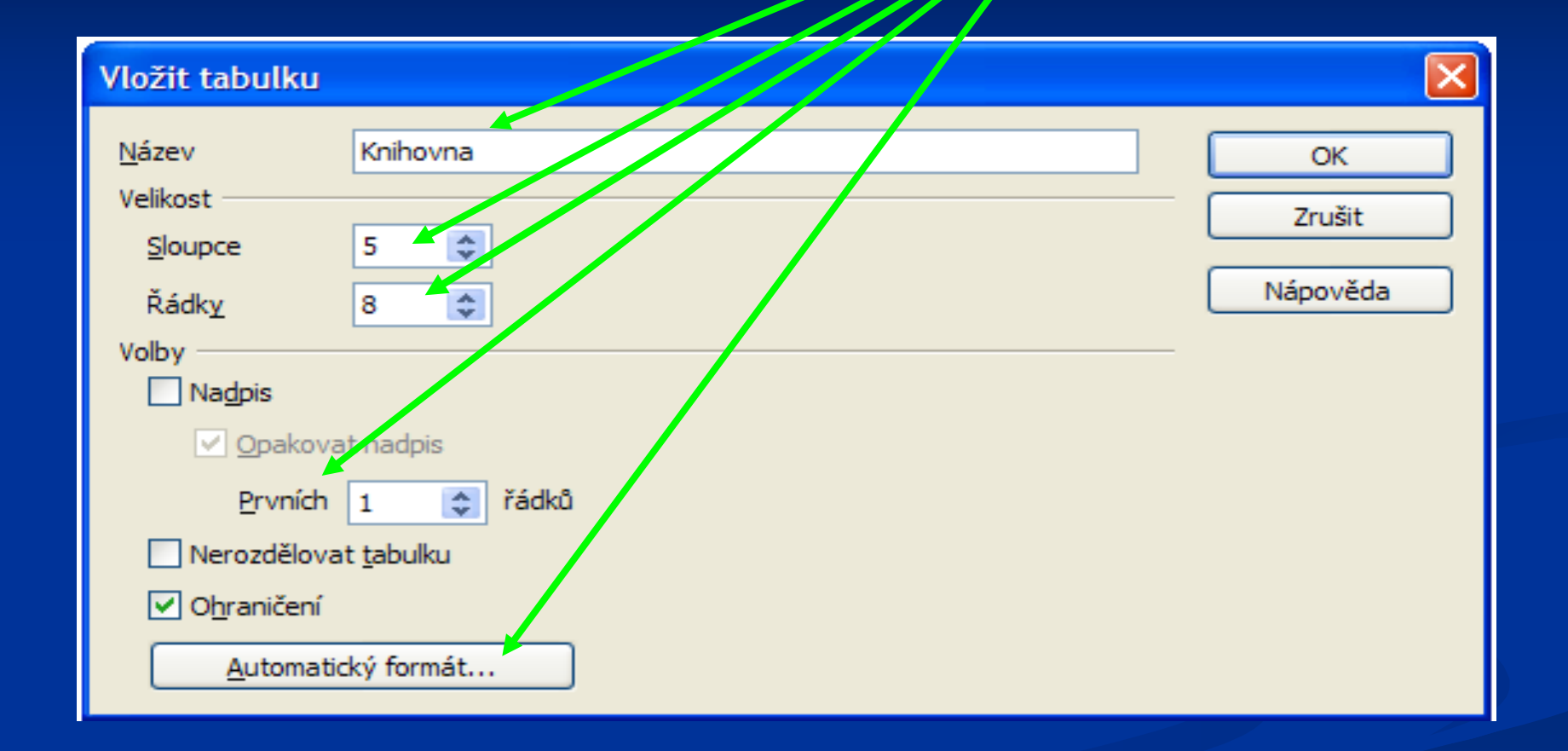

Integrovaná střední škola polygrafická, Brno, Šmahova 110 Šmahova 110, 627 00 Brno

ICT

DUM číslo: 13 Výuka OpenOffice.org , Writer – tvorba tabulek

Interaktivní metody zdokonalující edukaci na ISŠP CZ.1.07/1.5.00/34.0538

#### Nastavení panelu Tabulky

### Zobrazit / Panely nástrojů / Tabulka

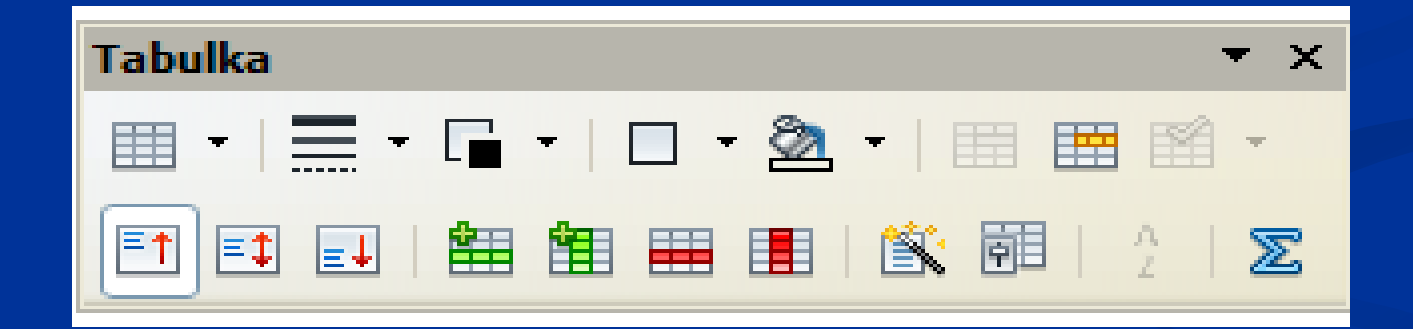

Integrovaná střední škola polygrafická, Brno, Šmahova 110 Šmahova 110, 627 00 Brno

Interaktivní metody zdokonalující edukaci na ISŠP CZ.1.07/1.5.00/34.0538

ICT

DUM číslo: 13 Výuka OpenOffice.org , Writer – tvorba tabulek

#### Panel nástrojů – Tabulka, I. část

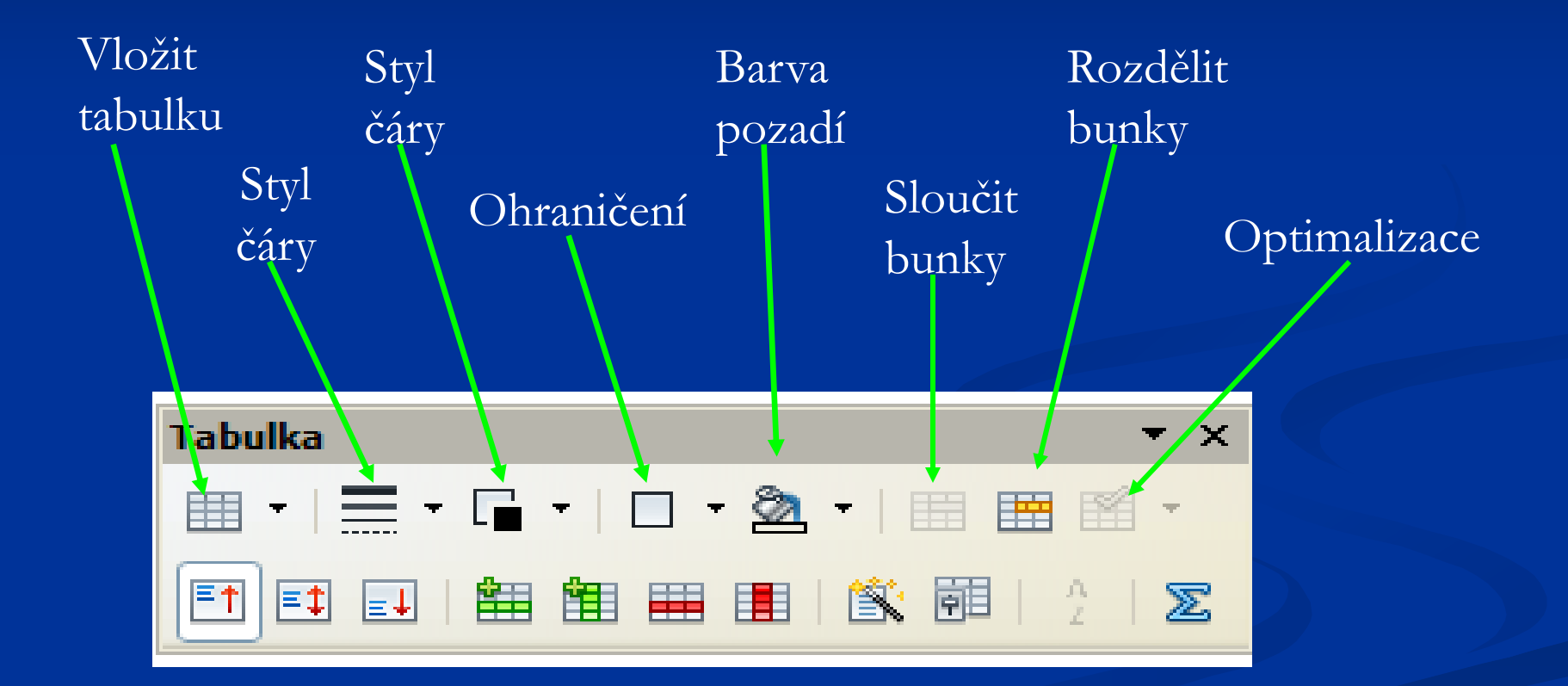

Integrovaná střední škola polygrafická, Brno, Šmahova 110 Šmahova 110, 627 00 Brno

ICT

DUM číslo: 13 Výuka OpenOffice.org , Writer – tvorba tabulek

Interaktivní metody zdokonalující edukaci na ISŠP CZ.1.07/1.5.00/34.0538

#### Panel nástrojů – Tabulka, II. část

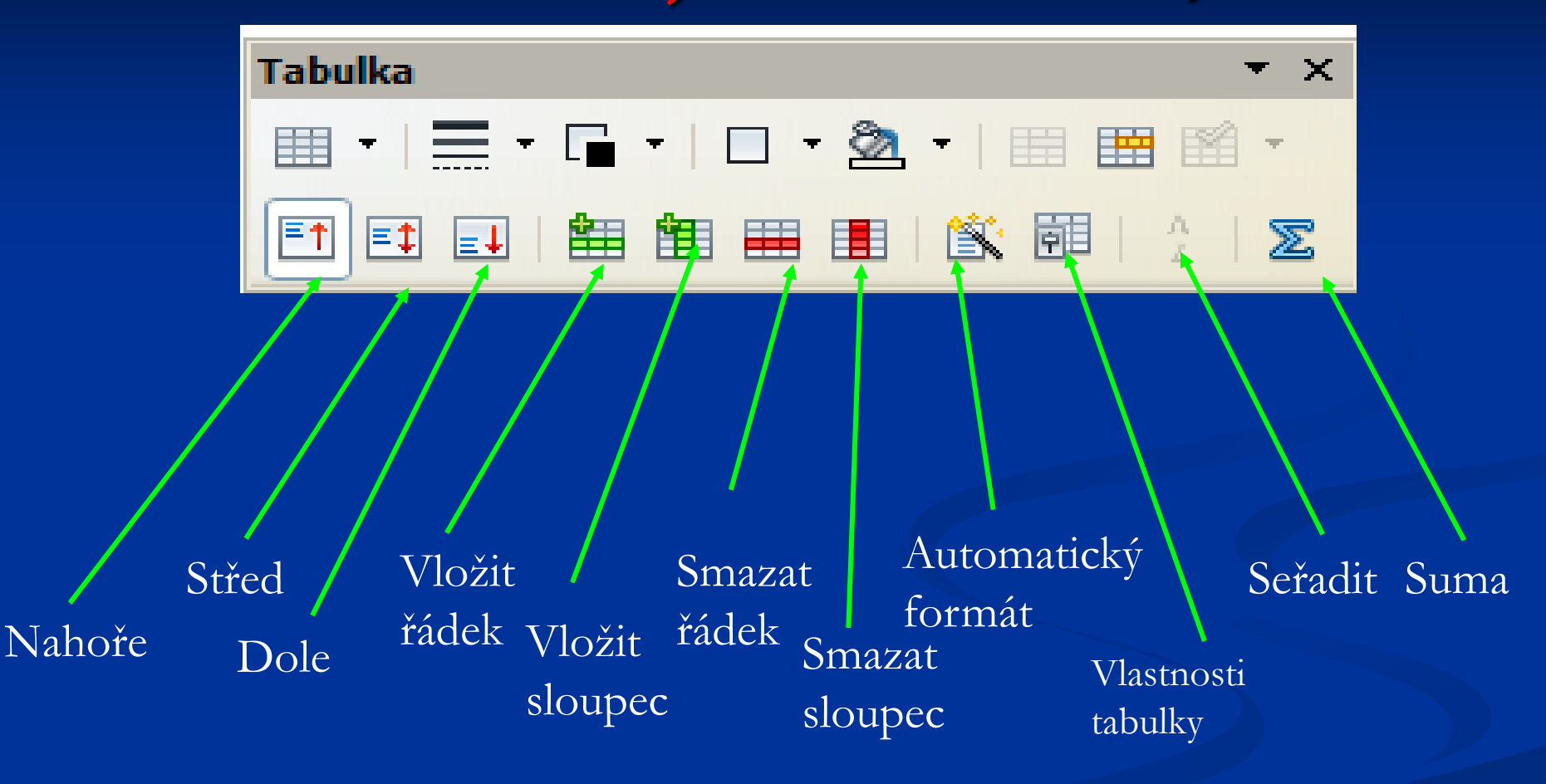

Integrovaná střední škola polygrafická, Brno, Šmahova 110 Šmahova 110, 627 00 Brno

Interaktivní metody zdokonalující edukaci na ISŠP CZ.1.07/1.5.00/34.0538

ICT

DUM číslo: 13 Výuka OpenOffice.org , Writer – tvorba tabulek

### Automatický formát

| Vložit tabulku                                                                           |                                                            |       |                    |      |          | ×                    |                 |
|------------------------------------------------------------------------------------------|------------------------------------------------------------|-------|--------------------|------|----------|----------------------|-----------------|
| <u>N</u> ázev<br>Velikost <u>S</u> loupce<br>Řádk <u>v</u>                               | Knihovna                                                   |       |                    |      | Z<br>Náp | OK<br>rušit<br>ověda |                 |
| Volby<br>Na <u>d</u> pis<br>Opakova<br>Prvních<br>Nerozdělova<br>Ohraničení<br>Automatic | at nadpis<br>1 💽 řádků<br>It <u>t</u> abulku<br>cký formát |       |                    |      |          |                      |                 |
|                                                                                          | Automatický formát                                         |       |                    |      |          |                      | ×               |
|                                                                                          | Formát<br>Žádné                                            |       |                    |      |          |                      | <br>ОК          |
|                                                                                          | Výchozí<br>3D                                              |       | 01.                | 02.  | Březen   | Celkem               | Zavřít          |
|                                                                                          | Modrá<br>Hnědá                                             | Seve  | r <mark>6</mark>   | 7    | 8        | 21                   | Nápověda        |
|                                                                                          | Levandulová<br>Žlutá                                       | StFee | đ 11               | 12   | 13       | 36                   | Přidat          |
|                                                                                          | Šedá<br>Zelená                                             | Jih   | 16                 | 17   | 18       | 51                   | Odstrapit       |
|                                                                                          | Červená                                                    | Celk  | em <mark>33</mark> | 36   | 39       | 108                  |                 |
|                                                                                          | Cerna 1                                                    |       |                    |      |          |                      | Více 🛣          |
|                                                                                          | Formatování<br>Formát čísla                                | Písmo |                    | Zaro | vnání    |                      | <br>Přejmenovat |
|                                                                                          | ✓ Ohraničení                                               | Vzor  |                    |      |          |                      |                 |

Integrovaná střední škola polygrafická, Brno, Šmahova 110 Šmahova 110, 627 00 Brno

ICT

DUM číslo: 13 Výuka OpenOffice.org , Writer – tvorba tabulek

# Vlastnosti tabulky, I. část

| Vlastnosti                  |                         |          | – Zarovnání – – –  |        |
|-----------------------------|-------------------------|----------|--------------------|--------|
| Název                       | Tabulka 1               |          | Automatick         | y 🔰    |
| Šíř <u>k</u> a              | 17,00cm 🔅 <u>R</u> elat | ivní     | ○ Vlevo            |        |
| Vzdálenost                  |                         |          | ◯ <u>Z</u> leva    |        |
| Vlevo                       |                         | 0,00cm 💲 | ○ V <u>p</u> ravo  |        |
| Vpravo                      |                         | 0,00cm 😂 | ○ Na <u>s</u> třed |        |
| Na <u>d</u>                 |                         | 0,00cm 🗘 | 🔘 R <u>u</u> ční   |        |
| Pod                         |                         | 0,00cm 😂 |                    |        |
|                             |                         |          |                    |        |
|                             | OK                      | Zrusit   |                    | onovit |
| střední škola polygrafická, |                         |          |                    |        |

Interaktivní metody zdokonalující edukaci na ISŠP CZ.1.07/1.5.00/34.0538

# Vlastnosti tabulky, II. část

| Formát tabulky                                   | ×   |
|--------------------------------------------------|-----|
| Tabulka Tok textu Sloupce Ohraničení Pozadí      |     |
| Přizpůsobit šířku tabulky                        |     |
| Rovnoměrně rozložit sloupce                      |     |
| Zbývající místo 0,00cm                           |     |
| Šířka sloupce                                    |     |
| * <u>1</u> <u>2</u> <u>3</u> <u>4</u> <u>5</u> * |     |
| 3,40cm 😂 3,40cm 😂 3,40cm 😂 3,40cm 😂              |     |
|                                                  |     |
|                                                  |     |
|                                                  |     |
|                                                  |     |
|                                                  |     |
|                                                  |     |
| OK Zrušit Nápověda <u>O</u> bnov                 | /it |

Integrovaná střední škola polygrafická, Brno, Šmahova 110 Šmahova 110, 627 00 Brno

ICT

DUM číslo: 13 Výuka OpenOffice.org , Writer – tvorba tabulek

Interaktivní metody zdokonalující edukaci na ISŠP CZ.1.07/1.5.00/34.0538

## Vlastnosti tabulky, III. část

| Formát tabulky                                                                  |                                                               |                                                                                                    |
|---------------------------------------------------------------------------------|---------------------------------------------------------------|----------------------------------------------------------------------------------------------------|
| Tabulka Tok textu Sloupce<br>Uspořádání čar<br>Výchozí<br>Uživatelem definované | Ohraničení   Pozadí     Čára                                  | Vzdálenost k obsahu   Vlevo 0,10cm   Vpravo 0,10cm   Nahoře 0,10cm   Dole 0,10cm   V V   Synchronizovat |
| Styl stínování<br>Umístění<br>Vlastnosti<br>Sloučit styl sousedícíc <u>h</u> č  | Barevně<br>Cerná ✓<br>Vzdálenost<br>0,18cm ♀<br>far<br>OK Zru | Barva<br>Šedá 😪                                                                                         |

Integrovaná střední škola polygrafická, Brno, Šmahova 110 Šmahova 110, 627 00 Brno

ICT

DUM číslo: 13 Výuka OpenOffice.org , Writer – tvorba tabulek

#### Cvičení – zadání tabulky

#### Vytvořte tabulku, kde zaznamenáte měsíční příjmy a výdaje.

Integrovaná střední škola polygrafická, Brno, Šmahova 110 Šmahova 110, 627 00 Brno

Interaktivní metody zdokonalující edukaci na ISŠP CZ.1.07/1.5.00/34.0538

ICT

DUM číslo: 13 Výuka OpenOffice.org , Writer – tvorba tabulek